# **Creating Access Queries**

## Select All Customer Orders

Goto Create and then select Query Design

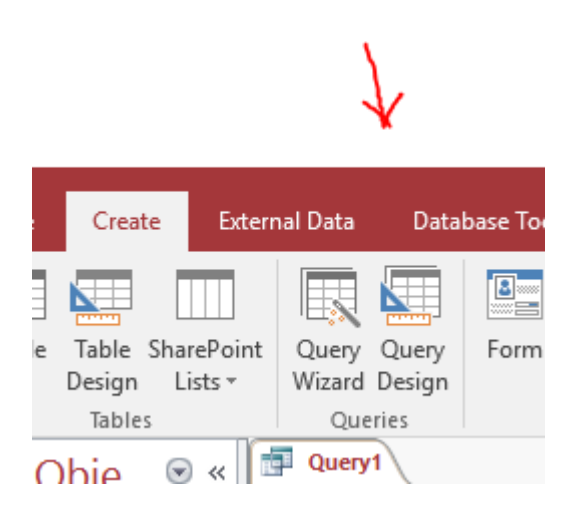

### Select all the required tables and add them to the query

| Tables            | Queries | Both |      |      |           |     |
|-------------------|---------|------|------|------|-----------|-----|
| Addres            | ses     |      |      |      |           |     |
| Custor            | ners    |      |      |      |           |     |
| Order I<br>Orders | Items   |      |      |      |           |     |
| People            |         |      |      |      |           |     |
| Sandwi            | iches   |      | <br> | <br> | <br>••••• | ••• |
| Shops             |         |      |      | <br> | <br>      |     |
| Staff             |         |      |      |      |           |     |
|                   |         |      |      |      |           |     |
|                   |         |      |      |      |           |     |
|                   |         |      |      |      |           |     |
|                   |         |      |      |      |           |     |
|                   |         |      |      |      |           |     |
|                   |         |      |      |      |           |     |
|                   |         |      |      |      |           |     |
|                   |         |      |      |      |           |     |
|                   |         |      |      |      |           |     |
|                   |         |      |      |      |           |     |
|                   |         |      |      |      |           |     |
|                   |         |      |      |      |           |     |
|                   |         |      |      |      |           |     |
|                   |         |      |      |      |           |     |
|                   |         |      |      |      |           |     |
|                   |         |      |      |      |           |     |
|                   |         |      |      |      |           |     |
|                   |         |      |      |      |           |     |
|                   |         |      |      |      |           |     |
|                   |         |      |      |      |           |     |
|                   |         |      |      |      |           |     |
|                   |         |      |      |      |           |     |
|                   |         |      |      | _    |           |     |
|                   |         |      |      | <br> |           |     |

#### Rearrange the tables in a logical order

, thi

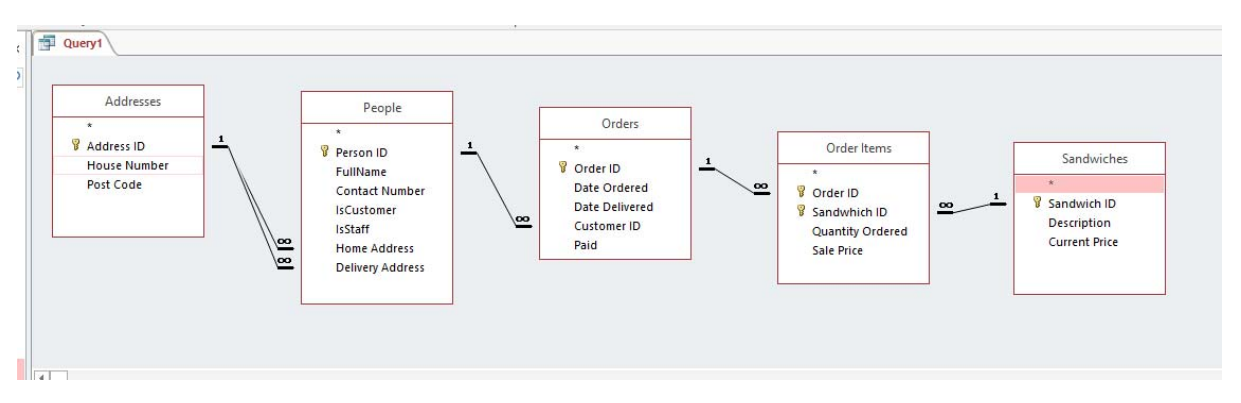

Remove any joins not needed (e.g. Delivery Address) this does not alter the ER Diagram. Select all the required fields including the primary keys for Order and Sandwich. You can drag and drop them from the tables into the query, or select each field in the query and use the drop down list.

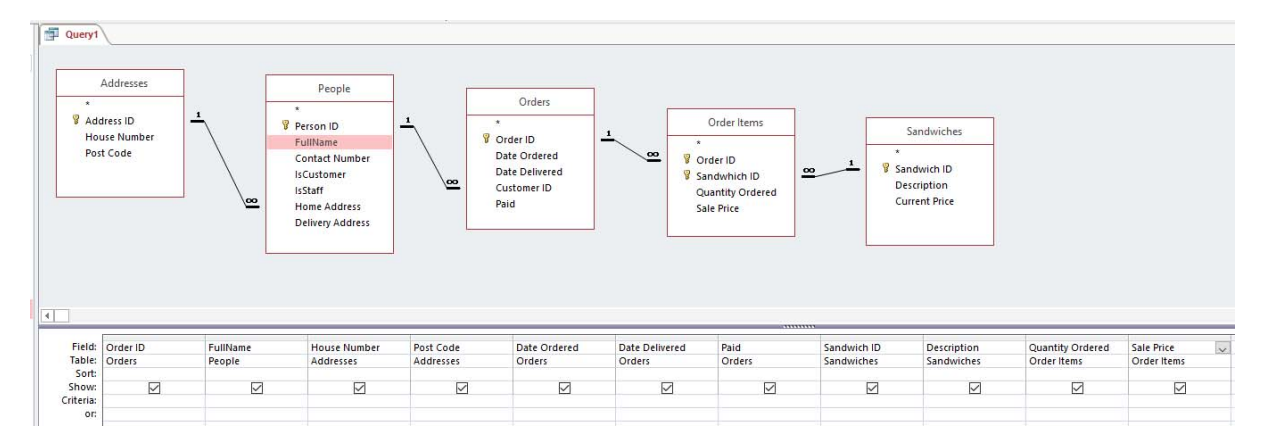

Arrange them in a the most readable order as it would be on the customer's invoice.

Select the correct sort order, in this case Order ID, and add any calculated fields e.g. the cost of an order item, where 2 sandwiches at £2.50 each comes to £5.00

To add a calculated field add a name such as **Cost:** then right click in the field heading and select **Build**.

| Order Ite                                   | ems<br>Expression Builder                                                                                       | <u> </u>                                                                                                    | ×                          |       |
|---------------------------------------------|----------------------------------------------------------------------------------------------------|----------------------------------------------------------------------------------------------------|----------------------------|-------|
| rder ID<br>ndwhich<br>Jantity O<br>Ie Price | Enter an Expression to define the<br>(Examples of expressions include<br>Cost:                                  | <u>: calculated query field</u> ;<br>[field1] + [field2] and [field1] <                                                                                                    | 5)<br>OK<br>Cancel<br>Help |       |
| Paid<br>Order                               | Expression Elements<br>Example Query<br>Comparison<br>Constants<br>Constants<br>Operators<br>Common Expressions | Expression Categories <parameters>            Order ID         FullName           House Number         Post Code           Date Ordered         Date Ordered           Date Delivered         Paid           Sandwich ID         Description           Quantity Ordered         ¥</parameters> | Expression Values          | Cost: |

Select the Query in the **Expression Elements**, and the select the field such as **[Quantity Ordered]**. Double click on the field to add it to the expression builder. Remove the <<Expr>> and add an asterix \* to signify multiply, and then the second field e.g. **[Sale Price]** 

| Examples of expressions includ | e [field1] + [field2] and [field                      | d1] < 5) |         |
|--------------------------------|-------------------------------------------------------|----------|---------|
| Cost: [Quantity Ordered] * [Sa | ale Price]                                            |          | OK      |
|                                |                                                       |          | Cancel  |
|                                |                                                       |          | Help    |
|                                |                                                       |          | << Less |
|                                | FullName<br>House Number<br>Post Code<br>Date Ordered |          |         |

#### Click OK

Save the Query and run it, the output should look something like below

| Example Query       |                                  |                               |                 |               |      |                              |               |              |        |
|---------------------|----------------------------------|-------------------------------|-----------------|---------------|------|------------------------------|---------------|--------------|--------|
| Order ID - FullName | <ul> <li>House Number</li> </ul> | <ul> <li>Post Code</li> </ul> | • Date Ordere • | Date Delive - | Paid | Sandwich IE      Description | Quantity Or + | Sale Price 🔹 | Cost - |
| Chris Wood          | 53 Blues Road                    | NG23 3WE                      | 05/09/2016      | 06/09/2016    |      | 684 BLT                      | 1             | £2.50        | £2.5   |
| 1 Chris Wood        | 53 Blues Road                    | NG23 3WE                      | 05/09/2016      | 06/09/2016    |      | 683 Brie                     | 2             | £2.50        | £5.0   |
| 2 Gino Albin        | 84 Brooks Close                  | LE12 7SS                      | 06/09/2016      | 07/10/2016    |      | 685 Chicken & Swe            | 2             | £2.75        | £5.5   |
| 2 Gino Albin        | 84 Brooks Close                  | LE12 7SS                      | 06/09/2016      | 07/10/2016    |      | 682 Cheddar Chee             | : 1           | £2.00        | £2.0   |
| 3 Chris Wood        | 53 Blues Road                    | NG23 3WE                      | 06/09/2016      | 07/09/2016    |      | 684 BLT                      | 1             | £2.50        | £2.5   |
| 3 Chris Wood        | 53 Blues Road                    | NG23 3WE                      | 06/09/2016      | 07/09/2016    |      | 683 Brie                     | 2             | £2.50        | £5.0   |
| 4 Gino Albin        | 84 Brooks Close                  | LE12 7SS                      | 08/09/2016      | 09/09/2016    |      | 680 Goats Cheese             | : 1           | £2.75        | £2.7   |
| 4 Gino Albin        | 84 Brooks Close                  | LE12 7SS                      | 08/09/2016      | 09/09/2016    |      | 679 Chicken and N            | 1 2           | £2.75        | £5.5   |
| (New)               |                                  |                               |                 |               |      |                              |               |              |        |

This Query can be used as a data source for forms or reports, or other queries

If you need to select only certain records then you can add search criteria under selected fields. So in my example I need to separate staff from customers

| FullName | IsCustomer | House Number |
|----------|------------|--------------|
| People   | People     | Addresses    |
|          |            |              |
| []       | Yes        |              |
|          |            |              |
|          |            |              |
|          |            |              |

In a similar way you can select paid or unpaid orders.

#### **Aggregate Queries**

The easiest way to work out things like how many **Egg and Cress** sandwiches have been sold, you can create a new query using the Query Wizard.

Make sure that you have your **Select Customer Orders** query selected then go to Create Query Wizard.

| New Query                                                    | ?                                                                                                    | × |
|--------------------------------------------------------------|----------------------------------------------------------------------------------------------------|---|
| This wizard creates a select query from the fields you pick. | Simple Query Wizard<br>Crosstab Query Wizard<br>Find Duplicates Query Wizard<br>Find Unmatched Query Wizard |   |
|                                                              | OK Cancel                                                                                                   |   |

Use the Simple Query Wizard, and select SandwichID, Description and Quantity Ordered.

| Simple Query Wizard                                                                                     |                                                                                              |
|----------------------------------------------------------------------------------------------------|----------------------------------------------------------------------------------------------|
|                                                                                                    | Which fields do you want in your query?<br>You can choose from more than one table or query. |
| Tables/Queries                                                                                          |                                                                                              |
| Query: Select Customer Order                                                                            | rs 🗸                                                                                         |
| <u>A</u> vailable Fields:                                                                               | Selected Fields:                                                                             |
| IsCustomer<br>House Number<br>Post Code<br>Date Ordered<br>Date Delivered<br>Paid<br>Sale Price<br>Cost | <ul> <li>Sandwich ID<br/>Description</li> <li>Quantity Ordered</li> <li>&lt;</li> </ul>      |
| [                                                                                                    | Cancel < Back Next > Finish                                                                  |

| W<br>1 aa 5<br>2 aa 7<br>3 cc 1<br>4 cc 8<br>5 ee 6 | ould you like a detail or summary query?<br>Detail (shows every field of every record)<br>Summary<br>Summary Options |                                 |
|-----------------------------------------------------|----------------------------------------------------------------------------------------------------|---------------------------------|
| 1 aa 12<br>2 cc 9<br>3 ee 6                         | Summary Options What summary values would you like calculated? Field Sum Avg Min Max Quantity Ordered  Canc          | OK<br>Cancel                    |
|                                                     |                                                                                                    | Count records in Order<br>Items |

Click next, then give it a name such as **Calculate Sandwiches Sold.** Save and run, it should look something like:-

| Γ |   | Calculate Sandw | riches Sold           |              |  |
|---|---|-----------------|-----------------------|--------------|--|
|   | 2 | Sandwich ID 👻   | Description $\bullet$ | Sum Of Qua 👻 |  |
|   |   | 679             | Chicken and M         | 2            |  |
|   |   | 680             | Goats Cheese !        | 1            |  |
|   |   | 682             | Cheddar Chee:         | 1            |  |
|   |   | 683             | Brie                  | 4            |  |
|   |   | 684             | BLT                   | 2            |  |
|   |   | 685             | Chicken & Swe         | 2            |  |
|   |   |                 |                       |              |  |

You can switch this query into design mode, and then change the sort order to get them in order of popularity.

| Quer      | у іуре                 |                        | Query Setup                  |
|-----------|------------------------|------------------------|------------------------------|
| 📑 Calcula | te Sandwiches Sold     |                        |                              |
| ·         |                        |                        |                              |
| S         | elect Customer Orders  |                        |                              |
|           | ×                      |                        |                              |
|           | Order ID               |                        |                              |
|           | FullName               |                        |                              |
|           | IsCustomer             |                        |                              |
|           | House Number           |                        |                              |
|           | Post Code              |                        |                              |
|           | Date Ordered           |                        |                              |
|           | Date Delivered         |                        |                              |
|           | Paid                   |                        |                              |
|           | Sandwich ID            |                        |                              |
|           | Description            |                        |                              |
|           | Quantity Ordered       |                        |                              |
|           | Sale Price             |                        |                              |
|           | Cost                   |                        |                              |
|           |                        |                        |                              |
|           |                        |                        |                              |
|           |                        |                        |                              |
|           |                        |                        |                              |
| •         |                        |                        |                              |
|           |                        |                        |                              |
| Field:    | Sandwich ID            | Description            | Sum Of Quantity Ordered: Qua |
| Table:    | Select Customer Orders | Select Customer Orders | Select Customer Orders       |
| Iotal:    | Group By               | Group By               | Sum                          |
| Show:     |                        |                        |                              |
| Criteria: | ¥.                     | <u> </u>               |                              |

#### Which when run looks like

or:

|     |                   |                      | 1000100      |  |
|-----|-------------------|----------------------|--------------|--|
|     | 📑 Calculate Sandv |                      |              |  |
| all | 🕗 Sandwich IE 👻   | Description 👻        | Sum Of Qua 👻 |  |
| 4   | 683               | Brie                 | 4            |  |
|     | 685               | Chicken & Sweetcorn  | 2            |  |
|     | 684               | BLT                  | 2            |  |
|     | 679               | Chicken and Mayo     | 2            |  |
|     | 682               | Cheddar Cheese       | 1            |  |
|     | 680               | Goats Cheese Special | 1            |  |
|     |                   |                      |              |  |

This query could then be used as a basis for a printed report.